## Technical Data for FCD-A+

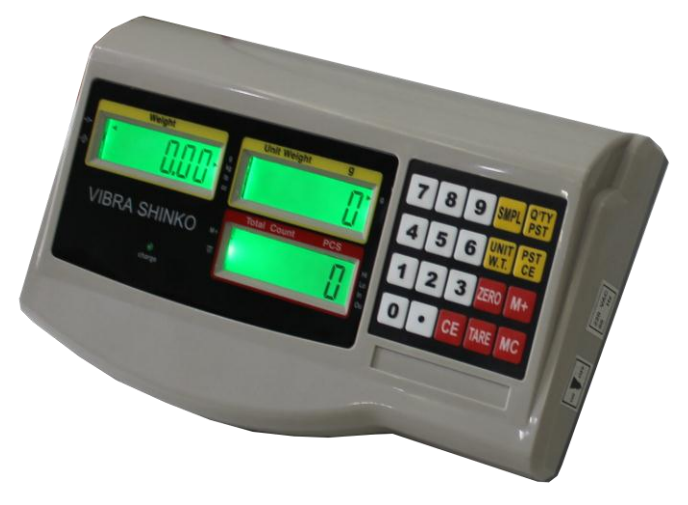

## Specification setting & Linear Calibration

- 1. open the scale, make the CAL end short circuit on PCB
- 2. turn on the scale, it will shows "PASS", input "591180"
- 3. press "Zero" to confirm, it will into the full capacity selection
- 4. it shows "SPAN", (press "Tare" to select, press "Zero" to confirm), unit: g
- 5. press "Zero" to confirm, it will into the division selection
- 6. it shows "DIV".. (press "Tare" to select, press "Zero" to confirm), unit: g.
- 7. press "Zero" to confirm, into Zero correction
- 8. it shows "CAL 1". Press "Zero" after it stable. It will into the first calibration
- 9. it shows "CAL 2", the "Unit Weight" screen will show the weights value
- 10. put on the equal weights, (usually is 1/3 of the full capacity), press "Zero" to confirm after stable
- 11. it will into the second calibration. It shows "CAL 3", the "Unit Weight" screen shows the weights value
- 12. put on the equal weights, (usually is 2/3 of the full capacity), press "Zero" to confirm after stable.
- 13. it will into the third calibraion. It shows "CAL 4", the "Unit Weight" screen shows the weights value
- 14. put on the equal weights, (usually is the full capacity), press "Zero" to confirm after stable
- 15. the linear calibration finished, it will return to the weighing mode, take off the short circuit from the PCB.
- Note: for 10kg capacity, pls according to 9kg capacity to do the linear calibration

for 20kg capacity, pls according to 21kg capacity to do the linear calibration

## Unit conversion:

- 1. Press "2" and hold, turn on the scale
- 2. It will show "Unit"
- 3. Press "Tare" to change the unit
- 4. Press "Zero" for 3 times to confirm and back to weighing mode.

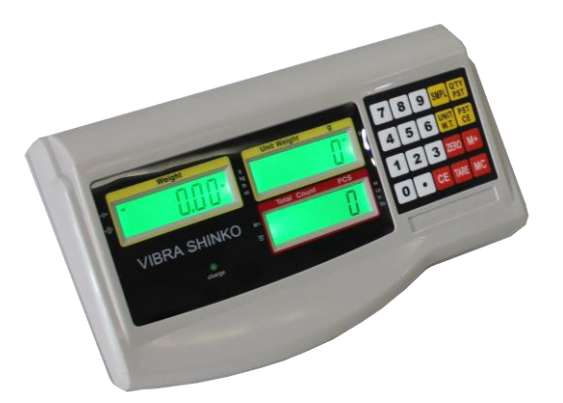

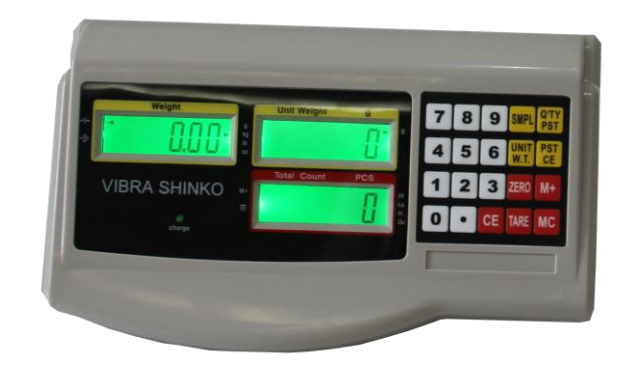

## CÔNG TY CỔ PHẦN CÂN ĐIỆN TỬ THỊNH PHÁT

Địa chỉ trụ sở chính: 57 Đường Nguyễn Văn Thương Phường 25, quận Bình Thạnh, TP. Hồ Chí Minh

Điện Thoại : (028) 62.888.666 , 62.999.111 , 0886.999.111

Fax : (028) 3512.7966

- Email : <u>hcm@canthinhphat.com</u>
- Web : www.canthinhphat.com www.canthinhphat.com.vn

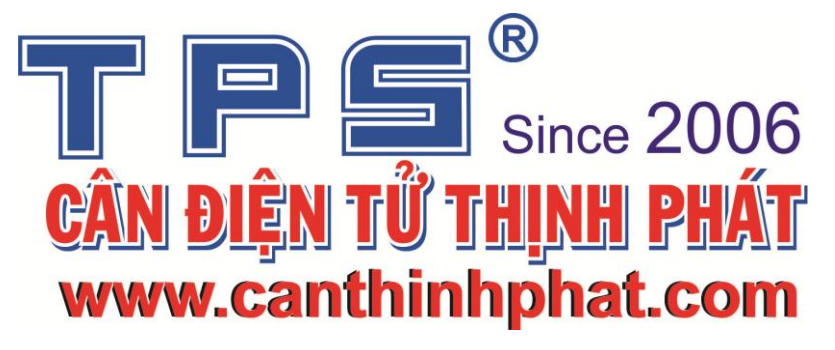